- 1. Connect to your modem via Wire or Wireless
- 2. Open a browser (Chrome, Firefox, Safari, etc.) and enter 192.168.1.1 in the address bar
- 3. Use admin for both the username and password and click Login
- 4. Along the top bubbles, click Advanced and select Network > Internet from the left-hand menu
- 5. Make sure the following settings are correct and click **Save**

| Ptp-link   AX1500 Wi-Fi 6 Router |             |                        | Q Sear                    | ch 🛛 🕹 TP-Link ID         | 🕒 Log Out         | 🕣 Upgrade |
|----------------------------------|-------------|------------------------|---------------------------|---------------------------|-------------------|-----------|
|                                  | Network Map | Internet               | Wireless                  | Advanced                  |                   |           |
| 🐼 Quick Setup                    | Internet    | connection with the se | ervice information provid | led by your ISP (internet | service provider) |           |
| Network                          |             |                        | sivice information provid | internet                  | bernee pronaer).  |           |
| Status                           | Intern      | et Connection Type:    | Dynamic IP                | $\sim$                    |                   |           |
| Internet                         |             | IP Address:            | 192.168.137.10            |                           |                   |           |
| LAN                              |             | Subnet Mask:           | 255.255.255.0             |                           |                   |           |
| IPTV/VLAN                        |             | Default Gateway:       | 192.168.137.1             |                           |                   |           |
| DHCP Server                      |             | Primary DNS:           | 1.1.1.1                   |                           |                   |           |
| Dynamic DNS                      |             | Secondary DNS:         | 2.2.2.2                   |                           |                   |           |
| Routing                          |             |                        | RENEV                     | V                         |                   |           |

 Using the left-hand menu, navigate to Network > IPTV/VLAN, match the following settings and then click Save

| Ptp-link   AX1500 Wi-Fi 6 Router |                                |                         | Q Search                     | 🕹 TP-Link ID            | 🔁 Log Out         | 😚 Upgrade |
|----------------------------------|--------------------------------|-------------------------|------------------------------|-------------------------|-------------------|-----------|
|                                  | Network Map                    | Internet                | Wireless                     | Advanced                |                   |           |
| Quick Setup Network              | IPTV/VLAN<br>Configure IPTV/VL | AN settings if you war  | nt to enjoy IPTV or VoIP ser | vice, or if your ISP re | quires VLAN tags. | -         |
| Status                           | ſ                              | IPTV/VLAN:              | Enable                       |                         |                   |           |
| Internet                         |                                | Mode:                   | New Zealand-UFB              | ~                       |                   |           |
| LAN                              |                                | Internet VLAN ID:       | 10                           |                         |                   |           |
| IPTV/VLAN                        | Ir                             | nternet VLAN Priority:  | 0                            | ~                       |                   |           |
| DHCP Server                      |                                |                         | 802.1Q Tag                   |                         |                   |           |
| Dynamic DNS                      |                                | VoIP VLAN ID:           | 20                           |                         |                   |           |
| Routing                          |                                | VoIP VLAN Priority:     | 1                            | ~                       |                   |           |
| TP-Link ID                       |                                | IPTV VLAN ID:           | 30                           |                         |                   |           |
| Wireless                         |                                | IPTV VLAN Priority:     | 2                            | ~                       |                   |           |
| NAT Forwarding                   | IPT                            | V Multicast VLAN ID:    | 4                            |                         |                   |           |
| Parental Controls                | IPTV Mu                        | ulticast VLAN Priority: | 6                            | $\sim$                  |                   |           |